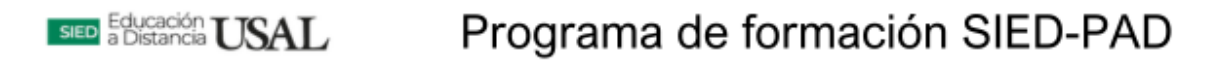

## Guía para modificar el correo electrónico en el perfil de Moodle

- 1. Ingresar a la plataforma con su usuario y contraseña.
- 2. Dirigirse a la opción *"perfil"* que se encuentra ubicada a la derecha de la pantalla, en el desplegable como muestra la imagen.

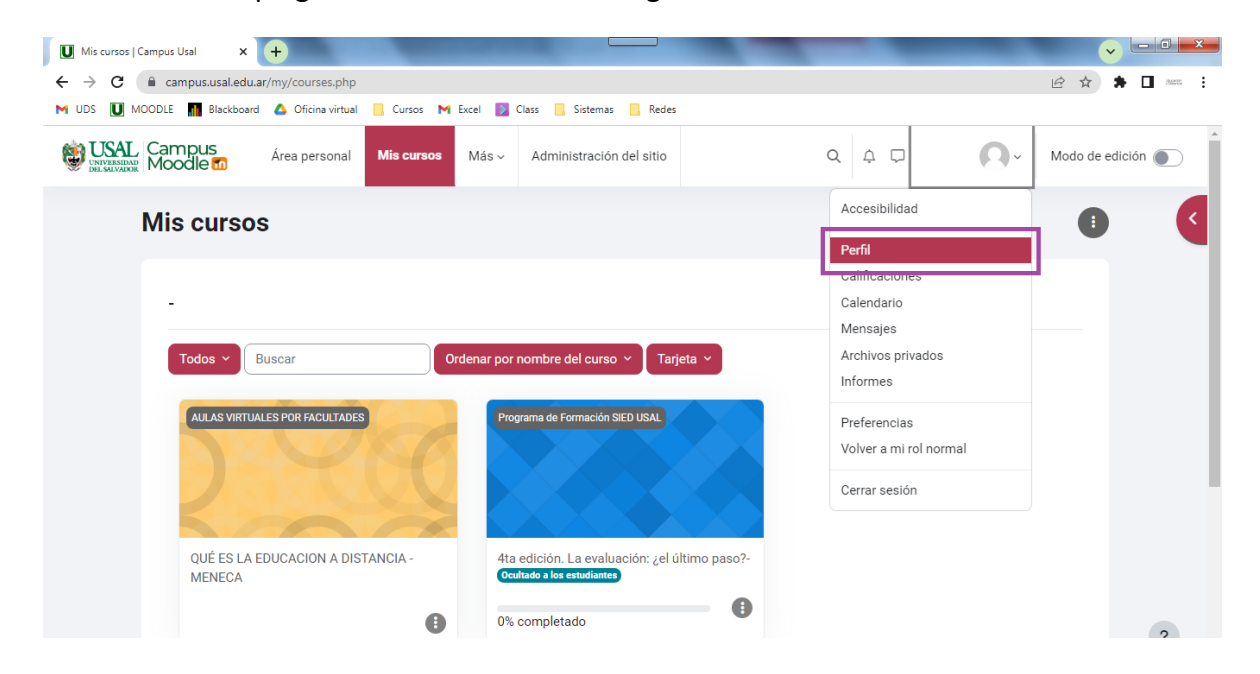

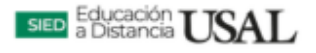

3. Seleccionar "editar perfil".

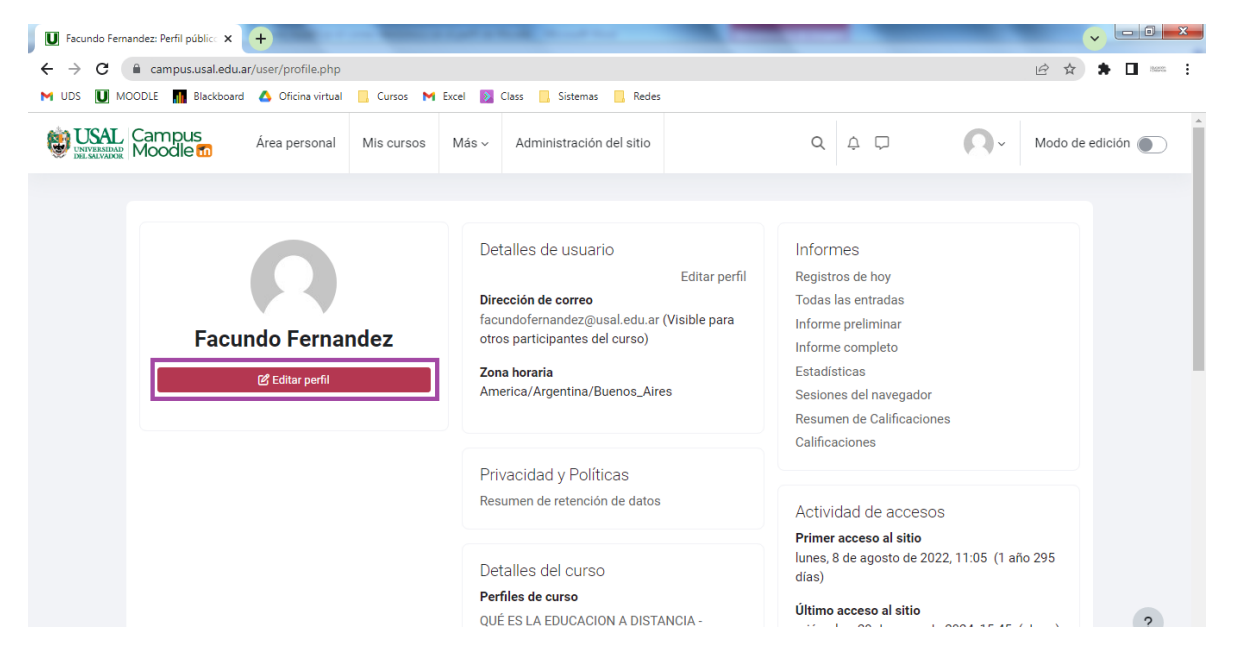

4. Dirigirse a la opción *"Dirección de correo",* modificarlo y luego presionar debajo *"actualizar información personal".* 

| Campus Usal: Editar perfil   Camp 🗙 🕇                                    | Statement of the second statement of the second statem | - • ×      |
|--------------------------------------------------------------------------|----------------------------------------------------------------------------------------------------|------------|
| $\leftrightarrow$ $\rightarrow$ C $($ ampus.usal.edu.ar/user/editadvance | d.php?id=1008046&course=1&returnto=profile                                                                                                    | 🖈 🗖 1655 🗄 |
| MUDS 🛄 MOODLE 📶 Blackboard 🛆 Oficina virtual                             | 📴 Cursos M Excel 返 Class 📙 Sistemas 📙 Redes                                                                                                    |            |
| WISAL Campus Área personal                                               | Mis cursos Más ~ Administración del sitio Q Q Q I I Modo de                                                                                                    | edición    |
| Nombre de usuario                                                        | facundo.fernandez                                                                                                    | <          |
| Escoger un método de<br>identificación:                                  | Cuentas manuales                                                                                                    |            |
|                                                                          | 🗌 Cuenta suspendida 👔                                                                                                    |            |
|                                                                          | La contraseña debería tener al menos 8 caracter(es), al menos 1 dígito(s)                                                                                                    |            |
| Nueva contraseña                                                         | Haz click para insertar texto                                                                                                    |            |
|                                                                          | Forzar cambio de contraseña 3                                                                                                    |            |
| Nombre                                                                   | Facundo                                                                                                    |            |
| Apellido(s)                                                              | Fernandez                                                                                                    |            |
| Dirección de correo                                                      | facundofernandez@usal.edu.ar                                                                                                    |            |
| Visibilidad del correo<br>electrónico                                    | Visible para los participantes en el curso 🗢                                                                                                    | ?          |